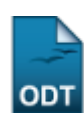

## Vincular Discente ao Cartão Benefício

| Sistema            | SIGAA                         |
|--------------------|-------------------------------|
| Módulo             | Assistência ao Estudante      |
| Usuários           | Servidor                      |
| Perfil             | Gestor de Cartões Alimentação |
| Última Atualização | 11/10/2016 09:46              |

Esta funcionalidade permite ao usuário associar um discente contemplado com bolsa auxílio ao cartão benefício, que dá acesso ao Restaurante Universitário.

Para utilizá-la, acesse o SIGAA  $\rightarrow$  Módulos  $\rightarrow$  Assistência ao Estudante  $\rightarrow$  Alimentação  $\rightarrow$  Cartão Bolsa Alimentação  $\rightarrow$  Vincular Discente ao Cartão Benefício.

Na tela a ser gerada, o usuário poderá realizar a busca por discentes através da *Matrícula*, do nome do *Discente* e do *Período*.

|            | Buscar Discente com Bolsa Alimentação |
|------------|---------------------------------------|
| Matrícula: |                                       |
| Discente:  | NOME DO DISCENTE                      |
| Período:   | * 2011 - 1                            |
|            | Buscar Cancelar                       |

\* Campos de preenchimento obrigatório.

Após informar os dados, clique em **Buscar**. O resultado da busca será exibido logo abaixo, como mostrado a seguir:

|                                           |                  | Buscar Discente com Bolsa Alimentação  |    |  |
|-------------------------------------------|------------------|----------------------------------------|----|--|
|                                           |                  | Matrícula:                             |    |  |
|                                           |                  | Discente: NOME DO DISCENTE             |    |  |
|                                           |                  | Período: * 2011 - 1                    |    |  |
|                                           |                  | Buscar Cancelar                        |    |  |
|                                           |                  | * Campos de preenchimento obrigatório. |    |  |
|                                           |                  |                                        |    |  |
| 🙀: Associar/Substituir Discente ao Cartão |                  |                                        |    |  |
| LISTA DE DISCENTES ENCONTRADOS (1)        |                  |                                        |    |  |
| Matrícula                                 | Nome             | Tipo Bolsas                            |    |  |
| 2011000000                                | NOME DO DISCENTE | RESIDENCIA GRADUAÇÃO                   | 54 |  |

Caso desista de realizar a operação, clique em **Cancelar** e confirme a operação na caixa de diálogo que será gerada posteriormente. Esta mesma função será válida para todas as telas que a apresentar.

Para selecionar um discente a ser associado ao cartão benefício, clique no ícone 🚳. A seguinte

página será carregada:

| Associar Discente ao Cartão Benefício  |  |  |
|----------------------------------------|--|--|
| Código do Cartão: 🔹 2002               |  |  |
| Código de Barras: 🛊 🚥                  |  |  |
| Associar Discente << Voltar Cancelar   |  |  |
| * Campos de preenchimento obrigatório. |  |  |
| Assistência ao Estudante               |  |  |

cular\_discente\_ao\_cartao\_beneficio https://docs.info.ufrn.br/doku.php?id=suporte:manuais:sig

Clique no link Assistência ao Estudante para voltar à tela principal do módulo Assistência ao Estudante.

Se desejar retornar à tela anterior, clique em Voltar.

A associação do discente é feita informando o *Código do Cartão* e o *Código de Barras*. Exemplificaremos com o *Código do Cartão* <u>2002</u> e informaremos o *Código de Barras*. Feito isso, clique em **Associar Discente** para concluir a operação. A mensagem de sucesso será informada:

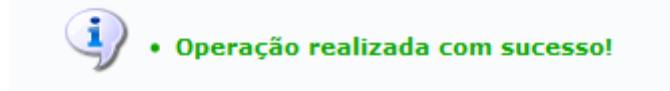

## **Bom Trabalho!**

## **Manuais Relacionados**

- Relatório de Discentes que Possuem Cartão Benefício
- Bloquear Cartão Benefício

<< Voltar - Manuais do SIGAA

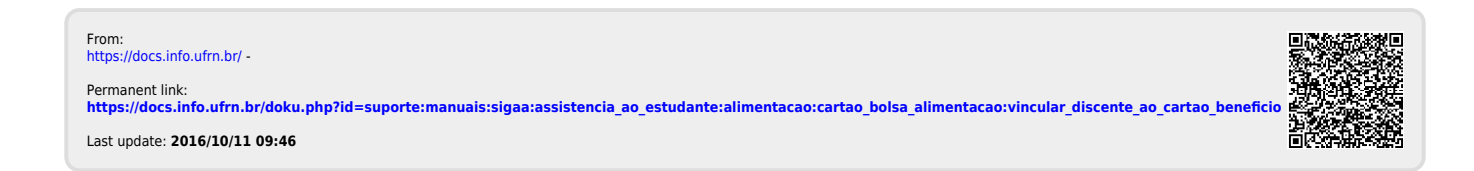